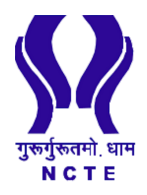

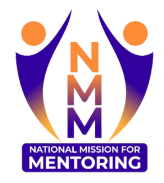

https://www

## **PASSWORD RESET GUIDE**

## For Mentor and Mentee

## NATIONAL MISSION FOR MENTORING

aligned with Para 15.11 of NEP 2020

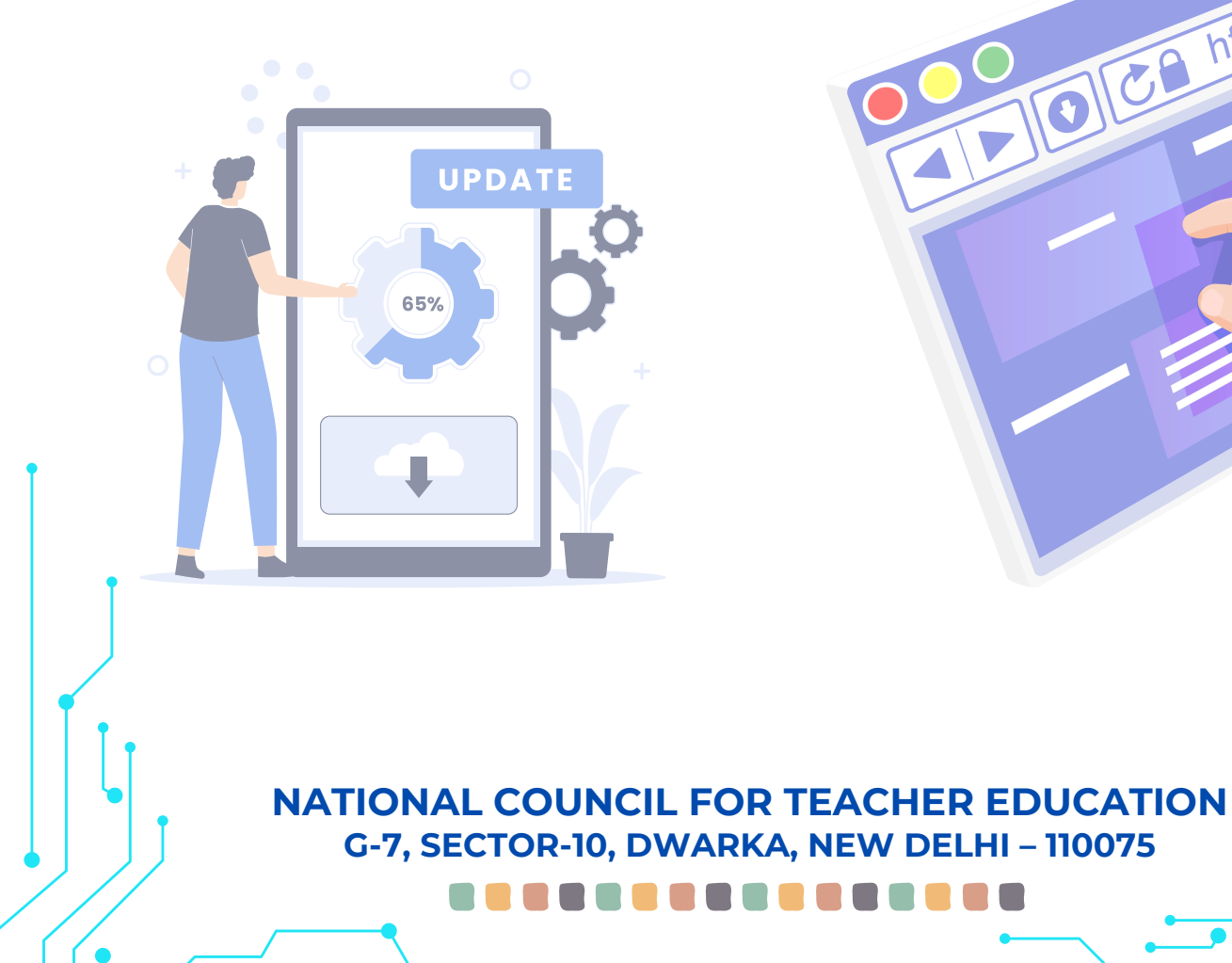

**Step 1:** Go to the NMM Webpage URL: <u>https://ncte.gov.in/Website/nmm/nmmindex.aspx</u> On the top right, click on the **"Registration"** 

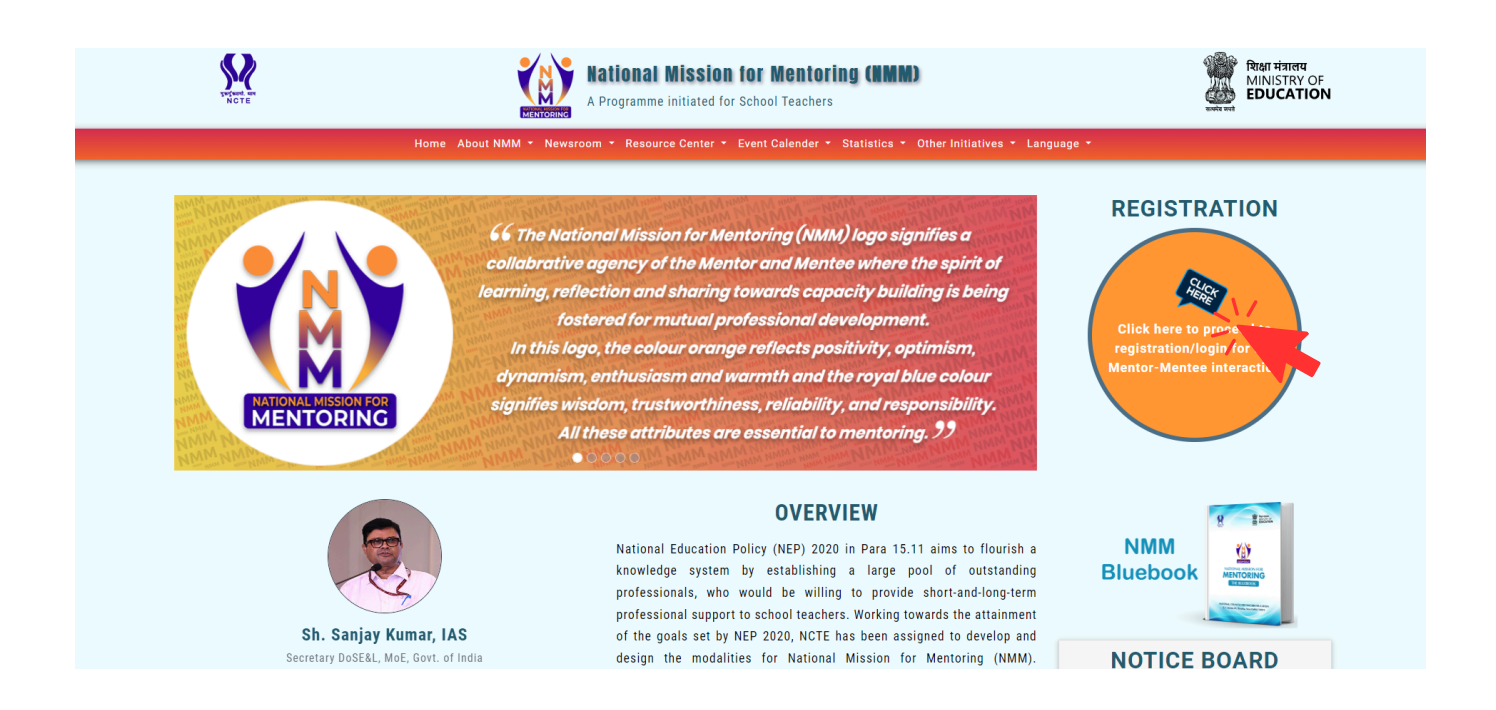

Step 2 : The login page will be displayed. Click on "Forgot Password" as shown below.

|          | MENTORING                                             | 50       |
|----------|-------------------------------------------------------|----------|
|          | National Mission for Mentoring                        | 0        |
| $\frown$ | Sign In                                               | 0        |
|          | Email                                                 | 3        |
|          | Username                                              | (~ ~ s)) |
| R        | Password                                              | C C      |
|          | Password                                              |          |
|          | Forgot password? If not registered, please click here |          |
|          | Login                                                 |          |
| 3 (2     | Google Play                                           |          |
|          |                                                       |          |

Step 3 : Enter your registered email id and captcha code. Then "Submit".

| National Mission for Mentoring |
|--------------------------------|
| Forgot Password                |
| Email                          |
| Enter Your Email ID            |
| 984763                         |
| Enter Captcha Code             |
| Submit                         |

**Step 4 :** A link will be sent to your registered email id. Click on the **"Change Password"** as highlighted in the image below.

|   | Password change request                                                                                                    |
|---|----------------------------------------------------------------------------------------------------|
| ŀ | ų<br>۱ *********                                                                                                    |
| ١ | ∕ou just requested a password change for the Email ID ' <b>*</b> * <b>*</b> * <b>**</b> <u>@gmail.com</u> '.                                           |
| ١ | four username for login is ' ******@g <u>mail.com</u> '.                                                                                               |
|   | Change password                                                                                                    |
| ŀ | Alternately, copy the following text into your browser                                                                                                 |
| ł | ittps://ncte.gov.in/NMM/NewPassword.aspx?id=k+Gvh14Kx1WtSBoHsAWQ1g==&type=7qx8nPjsdhOJJX0wblWxiMx70HlyQK<br>2Vn5pilepqjbs=&RC=l1jd5QahKxgMor2Mv76lUQ== |
| 1 | [hanks!                                                                                                    |
| Ν | ICTE                                                                                                    |

Step 5: Enter your "New Password" and confirm your new password as shown below. Then submit.

|              | MENTODING                      |  |
|--------------|--------------------------------|--|
|              | National Mission for Mentoring |  |
|              | Generate New Password          |  |
|              | New Password                   |  |
|              | Enter New Password             |  |
|              | Confirm New Password           |  |
| 1            | Enter Confirm New Password     |  |
|              | I have password?               |  |
| new<br>e pas | password and sword.            |  |

Now your password has been successfully updated. Go to the login page to "Sign In".